# publifix.net

# Guía rápida

Versión Español I Última actualización 18 Febrero 2020

# Configuración de tu cuenta

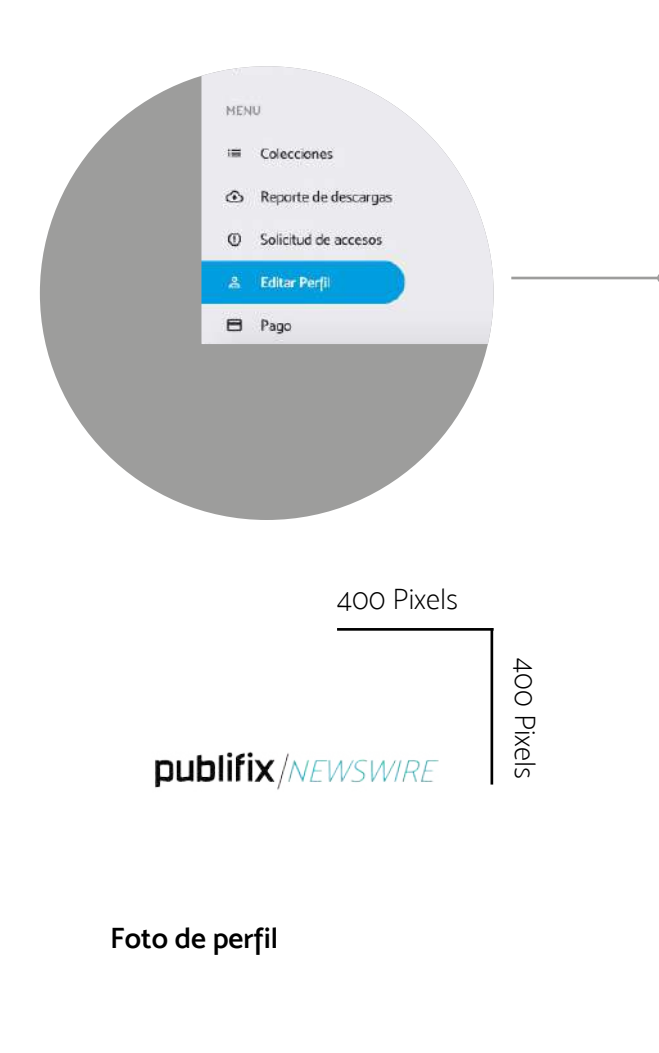

# Editar Perfil

Antes te comenzar a crear colecciones γ subir contenido al sistema, es recomendable configurar tu PERFIL con la información detallada de tu empresa. Esto puedes realizarlo dando clic en la pestaña de EDITAR PERFIL desde tu panel de control.

Sube el logotipo de tu marca en un formato recomendado de 400 x 400 pixeles a 72 DPI, solo debes dar clic en el botón MODIFICAR, seleccionas la imagen de tu logotipo γa optimizada la medida correcta γ el sistema en automático cargara el archivo al sitio.

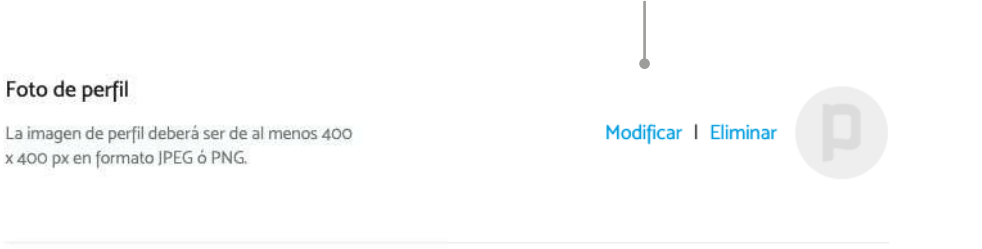

Una vez que hayas llenado el formulario con los datos de tu empresa, solo debes dar clic en ACTUALIZAR PERFIL. **¿Por qué es importante editar tu perfil?** Recuerda que los medios de comunicación tienen acceso a tu información de contacto, ya sea para solicitar más detalles sobre alguna de tus colecciones o para establecer una comunicación directa con tu marca, para ello brindarles datos precisos y actualizados es clave.

Actualizar perfil

# **Crear nuevas colecciones**

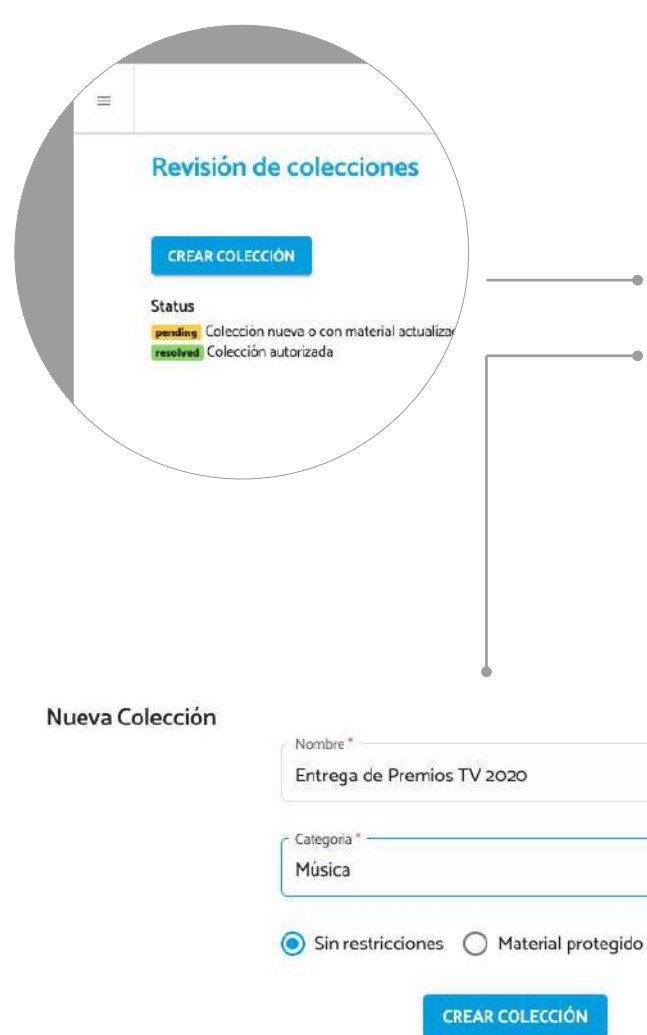

# Crear una nueva colección

Para comenzar a distribuir tus materiales de prensa γ Relaciones Públicas a través de Publifix.net, lo primero que debes hacer es crear una colección a la cual posteriormente, cargaras tus archivos (imágenes, videos, boletines, etc). El proceso es muγ sencillo:

### 1.- Clic en CREAR COLECCIÓN

2.- Escribe el nombre de tu nueva colección, Ej. "Entrega de Premios TV 2020".

3.- Selecciona la categoria en la cual quieres ubicar tu nueva colección, Ej. "Música".

4.- En caso de que no existan limitantes que impliquen un control MUY ESTRICTO sobre tu material, te recomendamos que selecciones la opción **"Sin restricciones"**, esto permitirá una maγor accesibilidad a tu contenido.

# &Cuál es la diferencia entre una colección sin restricciones $\gamma$ una con material protegido? funcionalidad habilitada únicamente para cuentas PLUS $\gamma$ ENTERPIRSE.

Una colección **"sin restricciones"** es accesible para todos los medios de comunicación registrados en el sitio, mientras que una colección con **"Material protegido"** solo se puede previsualizar. Si un medio quiere acceder a su contenido, es neceserario que dicho usuario envíe una solicitud de acceso a través del mismo sistema. El cliente recibe la notificación con los detalles sobre el medio que solicita el acceso, y decide si concede o en su caso, niega el acceso.

# publifix.net

# Cargar archivos al sistema

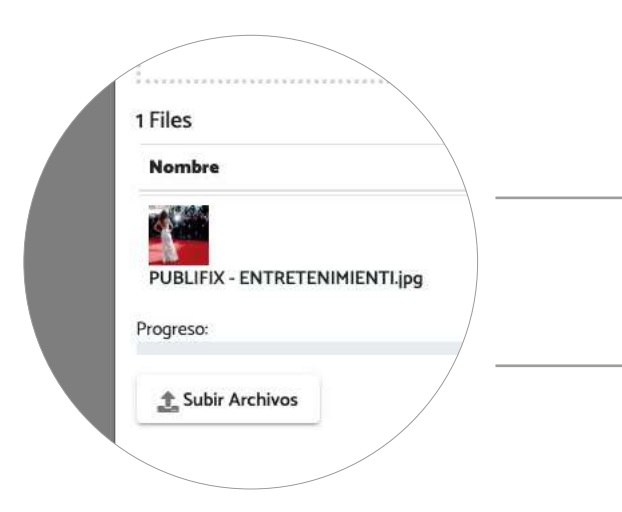

# Cargar archivos a tu colección

Una vez creada tu colección, podrás comenzar a cargar archivos ya sea de manera individual o seleccionando un grupo de archivos. El tiempo de carga al sistema depende del número de items seleccionados, de su peso y de tu velocidad de conexión. En caso de archivos con un peso considerable es recomendable cargarlos al sitio de manera individual.

| • | Subir Archivos    | ×  |
|---|-------------------|----|
|   | publifix.ne       | 2t |
|   | Cargando Archivos |    |

¿Qué formatos de archivos puedo cargar al sitio?

Imágenes: **JPG, JPEG, PNG, GIF** Video/Audio: **MOV, MPG, MPEG, AVI, MP4, MP3** Texto: **DOC, DOCX, XLS, XLSX, PDF** 

| Al terminar el proceso de carga de archivos a tu nueva colección, el sistema genera de   |
|------------------------------------------------------------------------------------------|
| forma automática una vista previa en el caso de imágenes así como íconos cuando se trate |
| de archivos como PDF, WORD, VIDEO o EXCEL. El siguiente paso es agregar detalles a tu    |
| contenido.                                                                               |

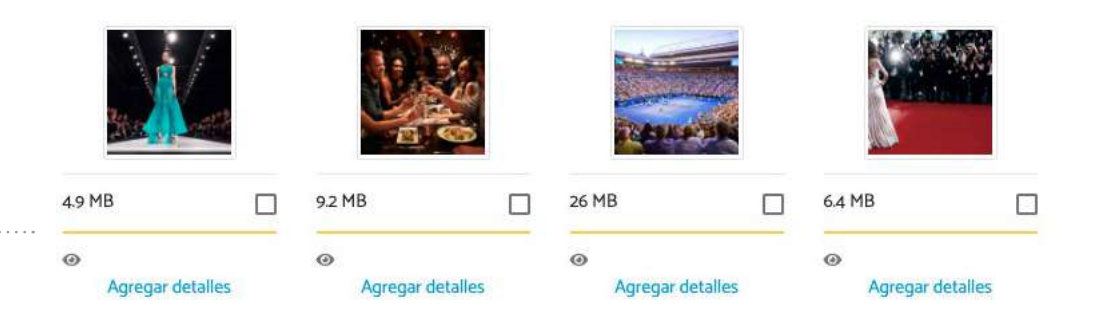

Se refiere a archivos pendientes de enviar a revisión.

Indicador amarillo

100 Pine Street Suite 1250 San Francisco, CA 94111 United States.

# Agregar detalles y enviar a revisión

### Editar archivo

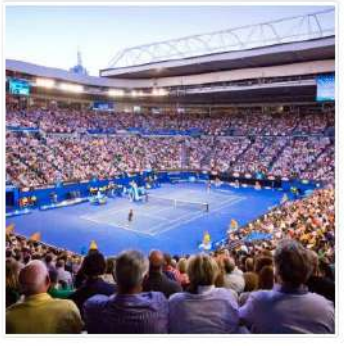

| 8 W.1                                   |            |
|-----------------------------------------|------------|
| Pie de foto                             |            |
| Abierto Mexicano de Tenis               |            |
|                                         | 'n         |
| Frédère                                 |            |
| Contractor Technology                   |            |
| Copyright Mex Tenis 2020                |            |
|                                         | - li       |
|                                         |            |
| Condiciones de uso                      |            |
| Unicamente para su difusión en medios e | ectrónicos |
|                                         | 1          |

ACTUALIZAR INFORMACIÓN

### Solicitud

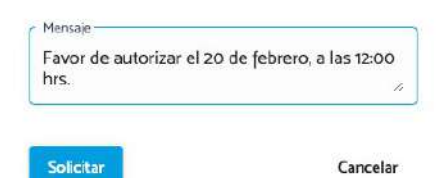

**TIP:** El proceso de revisión de una colección puede tardar de 2 a 24 horas, pero puedes solicitar su revisión urgente en caso de ser necesario.

### Estatus de colecciones:

- Colección nueva o con material actualizado pendiente de enviar a revisión
- Colección enviada a revisión y pendiente de respuesta
- Colección autorizada
- Colección revisada y rechazada

# Agregar detalles a tus archivos

Al dar clic en el botón **AGREGAR DETALLES**, podrás incluir en cada uno de tus archivos información como créditos fotográficos, pie de imágen o descripción del contenido, así como condiciones de uso, Ej. **No publicar antes del 18 de julio de 2020.** 

**TIP:** El éxito de tu contenido en Publifix.net depende en gran medida de brindarle a los medios de comunicación información detallada sobre el contenido de tu colección, por lo que te alentamos a que te tomes el tiempo necesario para añadir detalles a tus archivos.

# Revisión de colecciones

Con el objetivo de mantener una plataforma con contenidos de calidad y segura para nuestros usuarios. TODAS las colecciones antes de ser publicadas pasan por un proceso de revisión por parte del equipo editorial de Publifix.net

Entre los aspectos que se toman en cuenta al revisar un colección, destacan:

a) Que el contenido de la colección sea editorialmente relevante.
b) Que su contenido no infrinja algún punto de nuestra política de contenidos.
c) Que las imágenes sean de **EXCELENTE** calidad.
d) Que la colección se haya ubicado en la categoría que corresponde.

Para enviar a revisión una colección, dar clic en MANDAR A REVISIÓN.

# publifix.net

# Alerta de actualización (Solo cuentas PLUS y Enterprise)

### Alerta de actualización de material

Entrega de Premios TV 2020 - Alfombra roja

Mensaje -

Titulo

Amigos de los medios, ya está disponible en Publifix.net la cobertura de la alfombra roja de los PREMIOS TV 2020. Pueden acceder al material a través del siguiente link

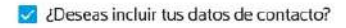

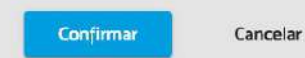

¿Cómo puedo verificar si mi colección fue publicada en el sistema de Publifix.net?

Para ver el sitio como si fueras un medio de comunicación, solo da clic en **VER SITIO COMO MEDIO**, desde tu panel de control.

|                               | Int                 | M        |
|-------------------------------|---------------------|----------|
|                               | MÚSICA              | C        |
| Rec                           |                     | tı       |
| Hace 1 hor.                   | a<br>mios TV 202    | A        |
| No. Archivos 4                |                     |          |
| Status<br>Público en publifix | 0-02-17 2           | 23:17:42 |
| + /                           |                     |          |
| Ver colocción                 | 2020-02-17 23:17:42 |          |

# Notifica a los medios sobre tu nuevo contenido

En caso de que tengas una cuenta **PLUS o ENTERPRISE** en Publifix.net, podrás enviarle a los medios registrados en la categoría a la cual subiste tu colección, una **ALERTA DE ACTUALIZACIÓN DE MATERIAL,** en donde puedes colocar un título así como un texto libre con los detalles más relevantes de tu contenido.

> Para enviar la alerta de actualización, solo da CLIC en el icono de la bocina ubicado en la esquina inferior derecha de la portada de tu colección. Es recomendable enviar una sola alerta de actualización por colección.

# Monitorea tu contenido

OSE MANUEL BERMUDEZ SOTO destinosnetwork.com LAYOUT F-WSS20 DPLHD.pg

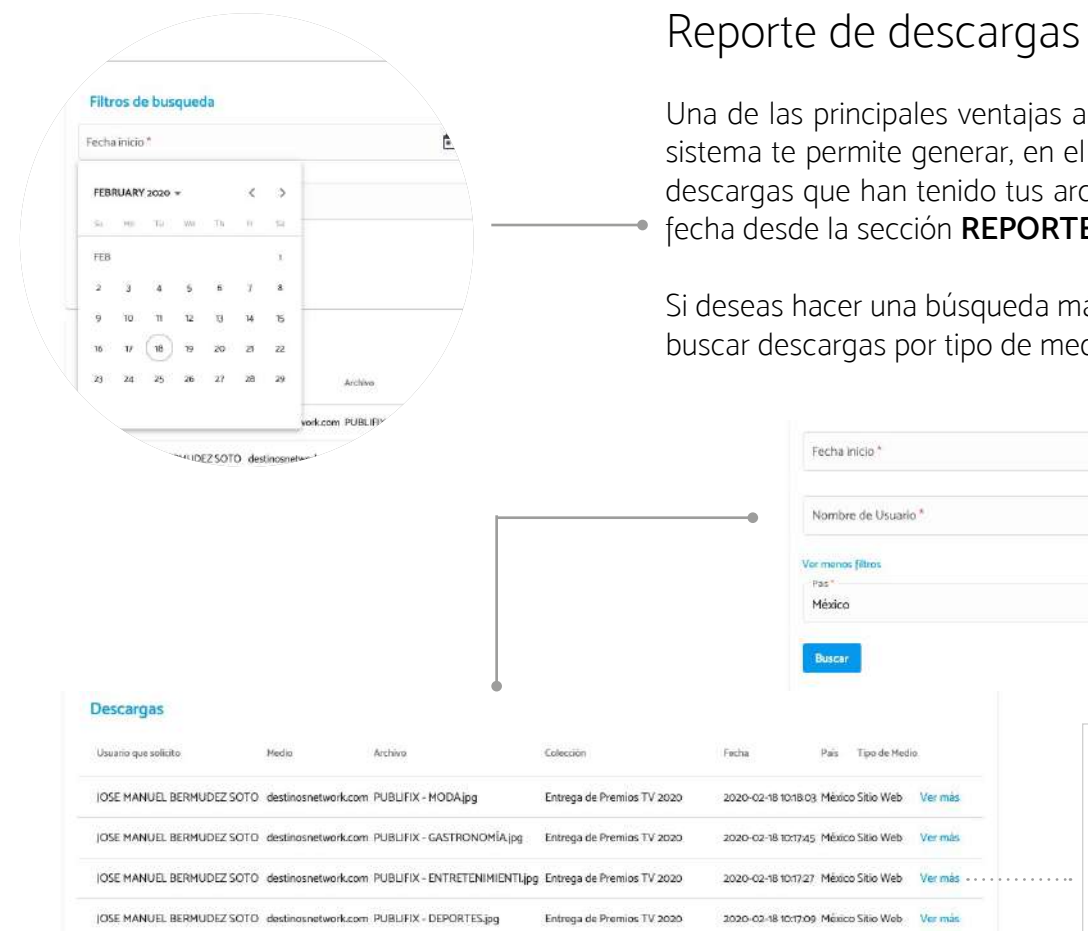

IOSE MANUEL BERMUDEZ SOTO destinosnetwork.com LAYOUT F-WSS20 DP2. HD jpg Louis Vuitton Campagin SS 2020 - 2 2020-02-16 15:4151 México Sitio Web

Louis Vultton Campagin SS 2020 - 2 2020-02-16 15:41:53 México Sitio Wel

Una de las principales ventajas al utilizar Publifix.net para distribuir tu contenido, es que el sistema te permite generar, en el momento que lo requieras, un reportate detallado de las descargas que han tenido tus archivos. Esto lo puedes realizar seleccionando un rango de fecha desde la sección REPORTE DE DESCARGAS.

Si deseas hacer una búsqueda más específica puedes utilizar los filtros que te permiten buscar descargas por tipo de medio y país.

Fectsa fin \*

Revista Sitio Web

Programa de Televisión

Dublicidad / Marketing Red Social

| Detalle                    | ×                                   |
|----------------------------|-------------------------------------|
| Fecha de descarga          | Usuario                             |
| 2020-02-18 10:18:03        | JOSE MANUEL BERMUDEZ SOTO           |
| <b>Colección</b>           | Medio                               |
| Entrega de Premios TV 2020 | destinosnetwork.com                 |
| <b>Archivo</b>             | <b>País</b>                         |
| PUBLIFIX - MODA.jpg        | México                              |
|                            | Email<br>jbermudez@quatroglobal.com |
|                            | Teléfono<br>4422184633              |

TIP: Da clic en VER MÁS y podrás obtener detalles sobre el medio de comunicación que descargo tus materiales.

(th)

# Solicitud de accesos

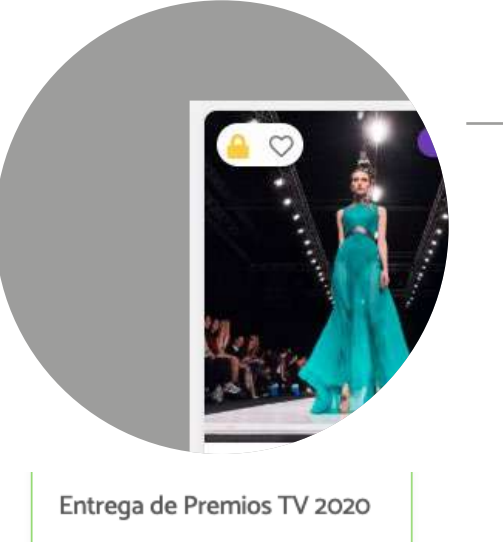

# No. Archivos 4 Status Privado en publifix

**TIP:** Para cambiar el estatus de una colección de "Sin restricciones" a "Material protgido" utiliza la barra dinámica de STATUS.

# Material protegido

Para establecer una colección bajo un estatus de **MATERIAL PROTEGIDO**, puedes realizar esta acción durante el flujo de creación de la colección, o bien, moviendo la pestaña dinámica que aparece bajo el nombre STATUS EN PUBLIFIX. Las opciones son "PÚBLICO EN PUBLIFIX.NET" para colecciones sin restricciones o "PRIVADO EN PUBLIFIX" para aquellas que quieras definir como MATERIAL PROTEGIDO. Al realiza este proceso aparecera un candado en la esquina superior izquierda de tu colección.

# Solicitudes de accesos

En tu panel de control ve a la pestaña SOLICITUD DE ACCESOS, ahí podrás consultar que medio de comunicación ha enviado solicitud para poder acceder a una colección con MATERIAL PROTEGIDO. El botón ver más te permite conocer más detalles sobre el usuario. Para otorgar autorización dar clic en el ícono de la palomita, para denegar acceso dar clic en el ícono de stop.

| Accesos Solicitados         |                     |         |                            |     |
|-----------------------------|---------------------|---------|----------------------------|-----|
| Marca                       | Fecha Solicitud     | Estatus | Nombre                     |     |
| destinosnetwork.com Ver más | 2020-02-18 11:28:48 | request | Entrega de Premios TV 2020 | 0 ~ |

# Pagos y facturación

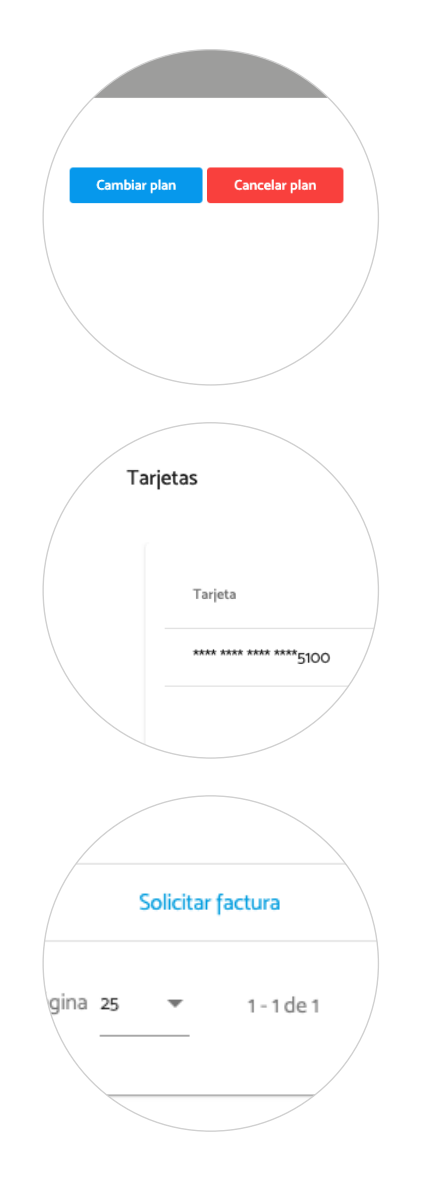

# ¿Que acciones puedo realizar desde la p'gina de pagos?

La sección de PAGOS de tu panel de control te permite administrar el manejo de tu cuenta, entre sus principales funcionalidades destacan:

### **1. PLAN ACTUAL**

Saber con certeza en que tipo de paquete y plan esta activa tu cuenya, ej PLUS ANUAL.

### 2. PAGO

Conoce el estatus de los pagos realizados, que método se utilizo y cuando será realizado tu siguiente cargo automático.

### 3. TARJETAS

Administra las tarjetas que quieres establecer como método de pago.

## 4. SOLICITAR FACTURA

Para clientes establecidos en México, pueden utilizar el botón de solicitar factura.

### 5. CAMBIAR PLAN

Desde la sección de pagos puedes enviar solicitud para realizar un cambio de Plan, esto puedes realizarlo en el momento que tu lo desees.

### 6. CANCELAR PLAN

En la sección de pago se muestra el botón CANCELAR PLAN. Una vez cancelada tu suscripción tendrás acceso al sistema hasta el día de corte de tu cuenta, posteriormente todos tus datos γ archivos serán eliminados.

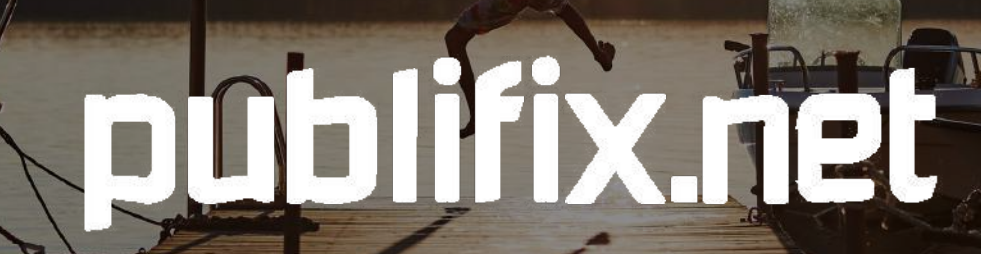

100 Pine Street Suite 1250 San Francisco, CA 94111 United States. media@publifix.net www.publifix.net

Sec. Y

An